# Μελπομένη Σιδέρη Το βιβλίο του facebook Ένας οδηγός για "αθώους" χρήστες

# 2η εκδοΣΗ

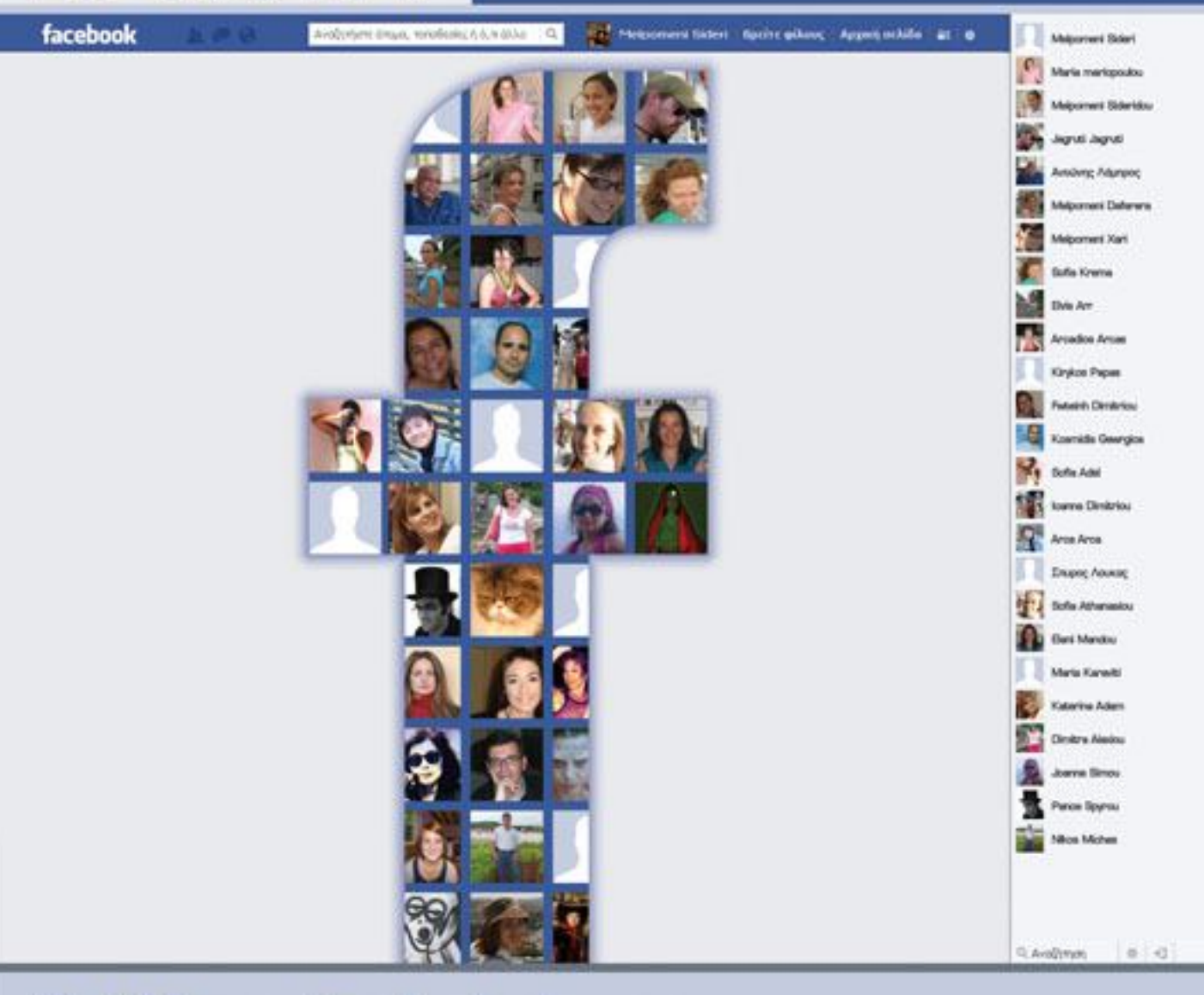

- Μάθετε το Facebook μόνοι σας
- Δημιουργήστε το προφίλ σας
- Με καθοδήγηση βήμα προς βήμα

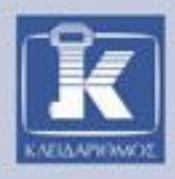

Μελπομένη Σιδέρη

# το βιβλίο του facebook

# Ένας οδηγός για "αθώους" χρήστες

### 2n εκδοΣΗ

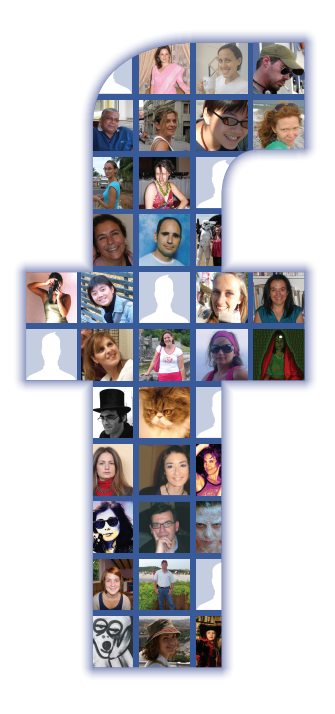

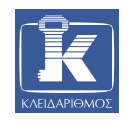

# facebook

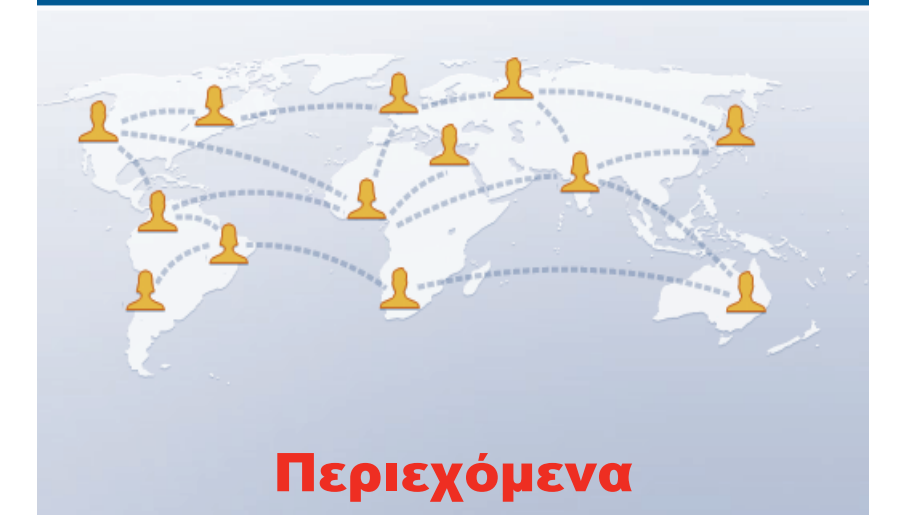

| Πώς να χρησιμοποιήσετε το βιβλίο7<br>Αντί προλόγου |                                                                          |    |  |  |  |
|----------------------------------------------------|--------------------------------------------------------------------------|----|--|--|--|
|                                                    |                                                                          |    |  |  |  |
| Κεφάλαιο 2:                                        | Τι βλέπω στην οθόνη μου όταν ολοκληρώσω<br>τη δημιουργία του Προφίλ μου; | 33 |  |  |  |
| Κεφάλαιο 3:                                        | Πώς θα αναζητήσω ένα φίλο που γνωρίζω<br>μόνο το όνομά του;              | 45 |  |  |  |
| Κεφάλαιο 4:                                        | Πώς προσθἑτω εικόνα Προφἱλ και φωτογραφἱα<br>εξωφὑλλου;                  | 53 |  |  |  |
| Κεφάλαιο 5:                                        | Πώς θα επεξεργαστώ τις πληροφορίες<br>στο Προφίλ μου;                    | 61 |  |  |  |
| Κεφάλαιο 6:                                        | Πώς θα δω το Προφίλ ενός φίλου μου;                                      | 73 |  |  |  |

| Κεφάλαιο 7:  | Πώς θα «αφήσω» ένα σχόλιο στον Χρονολόγιο<br>ενός φίλου;           | .79 |
|--------------|--------------------------------------------------------------------|-----|
| Κεφάλαιο 8:  | Πώς στέλνω μήνυμα σε ένα φίλο για να<br>το διαβάσει μόνον εκείνος; | .87 |
| Κεφάλαιο 9:  | Πώς συνομιλώ σε πραγματικό χρόνο με<br>ένα φίλο μου;               | .95 |
| Κεφάλαιο 10: | Πώς ρυθμίζω ποιοι θα βλἑπουν και τι<br>στο Προφίλ μου;             | 105 |
| Επίλογος     |                                                                    | 113 |
| Γλωσσάρι     |                                                                    | 115 |

# facebook

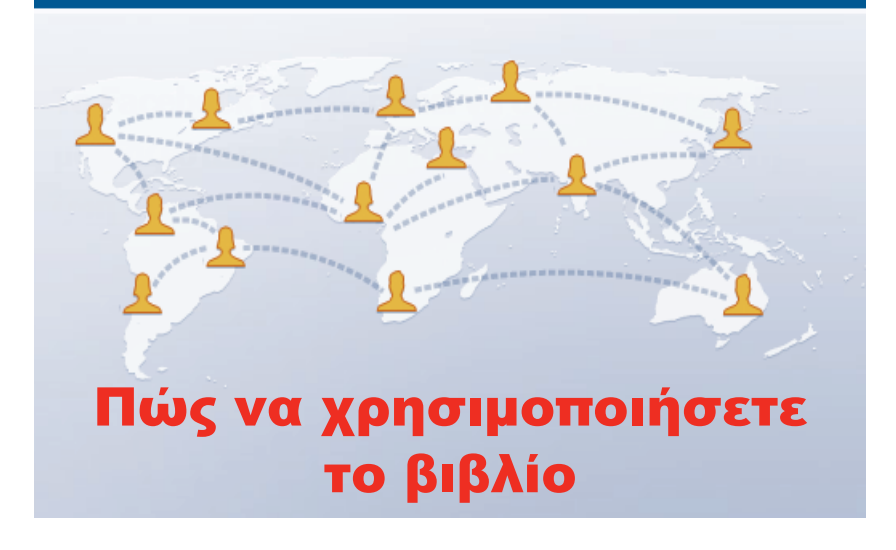

Το βιβλίο που κρατάτε στα χέρια σας είναι ένας πρακτικός οδηγός που σκοπό έχει να σας βοηθήσει στα πρώτα σας βήματα στο Facebook.

Το κεφάλαιο «Αντί προλόγου» αποτελείται από 10 βασικές ερωτήσεις ενός χρήστη που δεν γνωρίζει τι είναι το Facebook και θέλει να μάθει για αυτό, πριν αποφασίσει να γίνει μέλος αυτής της μεγάλης ομάδας ανθρώπων.

Καλό είναι να διαβάσετε το κεφάλαιο «Αντί προλόγου» πριν ξεκινήσετε την ανάγνωση των κεφαλαίων. Αν και δεν αποτελεί προϋπόθεση για να μπορέσετε να κατανοήσετε το βιβλίο, σίγουρα θα σας βοηθήσει να αποκτήσετε μια πρώτη ιδέα για το τι είναι το Facebook και με ποια λογική λειτουργεί.

Τα 10 κεφάλαια του βιβλίου αντιστοιχούν σε 10 ερωτήσεις. Σε κάθε κεφάλαιο θα βρείτε την απάντηση σε μία ερώτηση. Οι απαντήσεις δίνονται με αναλυτικά βήματα που συνοδεύονται από εικόνες. Σας προτείνουμε να ακολουθήσετε τη διαδικασία της παράλληλης ανάγνωσης του βιβλίου και εκτέλεσης των βημάτων στον υπολογιστή σας. Μπορείτε να διαβάσετε τα κεφάλαια με τη σειρά ή να επιλέξετε το κεφάλαιο/ερώτηση που σας ενδιαφέρει. Αν δεν έχετε χρησιμοποιήσει ποτέ το Facebook, σας συνιστούμε να ακολουθήσετε τη σειρά των κεφαλαίων.

Οι απαντήσεις στις ερωτήσεις δίνονται μέσα από απλές σειρές βημάτων, συνοδευόμενα από εικόνες που δείχνουν την κατάσταση της οθόνης. Για να ταιριάζουν οι εικόνες με τη δική σας οθόνη, θα πρέπει να ρυθμίσετε το Facebook έτσι ώστε να εμφανίζει τις επιλογές του στα ελληνικά. Αν η δική σας οθόνη εμφανίζει τις επιλογές στα αγγλικά, εκτελέστε το Βήμα 4 του Κεφαλαίου 1, στη σελίδα 20.

Καλή αρχή και καλή αντάμωση στο Facebook!

# 

# 1. Τι είναι το Facebook;

To Facebook είναι ένας δυναμικός δικτυακός τόπος στον οποίο οι χρήστες μπορούν να επικοινωνούν μεταξύ τους ασύγχρονα (όπως με ένα μήνυμα ηλεκτρονικού ταχυδρομείου) ή σε πραγματικό χρόνο (όπως με ένα τηλεφώνημα).

Οι χρήστες του Facebook συνήθως το χρησιμοποιούν για να διατηρούν επαφή με τους φίλους και τους συνεργάτες τους, είτε αυτοί ζουν στην ίδια χώρα είτε στο εξωτερικό. Δημιουργείται έτσι μια διαδικτυακή παρέα ανθρώπων που επικοινωνούν μεταξύ τους, μαθαίνει ο ένας τα νέα του άλλου, ανεβάζουν φωτογραφίες, ανακοινώνουν δραστηριότητες, κ.λπ.

Οι χρήστες του Facebook έχουν τη δυνατότητα να έρθουν σε επαφή με ανθρώπους που έχουν κοινά ενδιαφέροντα, να συμμετάσχουν σε ομάδες της προτίμησής τους, να βρουν παλιούς φίλους, να γνωρίσουν καινούριους, ή ακόμα και να το χρησιμοποιήσουν για τις επαγγελματικές τους ανάγκες. Το Facebook είναι ένας δικτυακός τόπος που μπορεί να διευκολύνει και να εμπλουτίσει την επικοινωνία μεταξύ των ανθρώπων.

# Ποια διαδικασία πρέπει να ακολουθήσω για να μπορέσω να χρησιμοποιήσω το Facebook;

Για να χρησιμοποιήσετε το Facebook, θα πρέπει να δημιουργήσετε ένα λογαριασμό ακολουθώντας μια σειρά ενεργειών.

Αρχικά θα σας ζητηθεί να συμπληρώσετε, υποχρεωτικά, όλα τα πεδία μιας φόρμας· το ονοματεπώνυμο, την ημερομηνία γέννησης, το φύλο, και τη διεύθυνση ηλεκτρονικού ταχυδρομείου σας. Η διεύθυνση αυτή θα πρέπει να είναι πραγματική, διαφορετικά δεν θα μπορέσετε να ολοκληρώσετε την εγγραφή σας. Αν αντί για το αληθινό σας ονοματεπώνυμο χρησιμοποιήσετε ψευδώνυμο θα είναι δύσκολο να σας βρουν οι φίλοι σας, εκτός κι αν γνωρίζουν την ηλεκτρονική σας διεύθυνση ή το ψευδώνυμο που χρησιμοποιήσατε κατά την εγγραφή σας.

Στη συνέχεια, αν θέλετε, θα συμπληρώσετε έναν οδηγό από τρία βήματα. Σε αυτόν μπορείτε να καταχωρίσετε πληροφορίες που θα εμφανιστούν στο Προφίλ σας. Ακόμα και αν παραλείψετε αυτά τα βήματα, θα έχετε τη δυνατότητα όποια στιγμή επιθυμείτε να επεξεργαστείτε τις πληροφορίες του Προφίλ σας.

Τέλος, θα πρέπει να επιβεβαιώσετε τα στοιχεία του λογαριασμού σας.

Όταν θα έχετε ολοκληρώσει τα απαιτούμενα βήματα της δημιουργίας του λογαριασμού σας, θα έχετε δημιουργήσει το Προφίλ σας στο Facebook.

Σε αυτή τη φάση, κάποιες από τις πληροφορίες που καταχωρίσατε κατά την εγγραφή σας είναι ορατές σε όλους τους χρήστες, ενώ άλλες είναι ορατές μόνο από εσάς.

# 3. Τι είναι το Προφίλ στο Facebook;

Το Προφίλ είναι μια προσωπική σας σελίδα στο Facebook που δημιουργείται αυτόματα με βάση τις πληροφορίες που δώσατε κατά την εγγραφή σας. Μπορείτε, όποτε θέλετε, να επεξεργαστείτε, να εμπλουτίσετε, και να τροποποιήσετε τις πληροφορίες του Προφίλ σας, ή ακόμα και να επιλέξετε ποιες από αυτές θα είναι ορατές και από ποιους.

10

Το Προφίλ αποτελείται από στοιχεία που είναι κοινά για όλους, όπως ο διαθέσιμος χώρος για μια φωτογραφία, το Χρονολόγιο, και τα στοιχεία εκείνα που ο καθένας επιλέγει να εμφανίζονται ανάλογα με τα ενδιαφέροντά του.

# 4. Από τι αποτελείται ένα Προφίλ στο Facebook;

Τα σταθερά στοιχεία ενός Προφίλ στο Facebook είναι τα εξής:

- Το όνομα του χρήστη του Προφίλ.
- Η περιοχή όπου ο χρήστης ανεβάζει τη φωτογραφία του και ένα εξώφυλλο, εφόσον το επιθυμεί.
- Η περιοχή με τις προσωπικές πληροφορίες, όπως η ημερομηνία γέννησης ή ο τόπος καταγωγής. Ο χρήστης αποφασίζει ποιες προσωπικές πληροφορίες θα είναι ορατές στο Προφίλ του.
- Η λίστα με τους φίλους. Ο χρήστης αποφασίζει αν θα είναι ορατοί στο Προφίλ του.
- Το Χρονολόγιο, όπου μπορεί ο χρήστης και οι φίλοι του χρήστη να «αφήσουν» ένα σχόλιο, να αναρτήσουν μια φωτογραφία ή ένα βίντεο, κ.λπ. Ο χρήστης έχει τη δυνατότητα να ρυθμίσει τη σελίδα του έτσι ώστε να μην επιτρέπει στους φίλους του να αναρτούν πληροφορίες εκεί.
- Η περιοχή των διαφημίσεων.

Εκτός από τα σταθερά στοιχεία που υπάρχουν σε ένα Προφίλ και είναι κοινά για όλους, μπορείτε να επεξεργαστείτε τη σελίδα σας και να προσθέσετε επιπλέον πληροφορίες και εφαρμογές, ανάλογα με τα ενδιαφέροντά σας.

# 5. Τι μπορώ να κάνω αφού δημιουργήσω το Προφίλ μου στο Facebook;

Μετά τη δημιουργία του Προφίλ σας, είστε ἑτοιμοι να εξερευνήσετε και να χρησιμοποιήσετε το Facebook. Μπορείτε να ξεκινήσετε διαμορφώνοντας το Προφίλ σας ή αναζητώντας φίλους από την Ελλάδα και το εξωτερικό. Η σειρά που θα ακολουθήσετε εξαρτάται από εσάς. Αφού προσθέσετε τους φίλους σας στη λίστα των φίλων, έχετε τη δυνατότητα να δείτε τα Προφίλ τους, να στείλετε ένα προσωπικό μήνυμα το οποίο θα το διαβάσει μόνο ο παραλήπτης, να «αφήσετε» ένα σχόλιο στον Τοίχο που θα είναι ορατό από όλους, να ενημερωθείτε για τις αλλαγές των Προφίλ των φίλων σας, να συνομιλήσετε σε πραγματικό χρόνο εφόσον είστε ταυτόχρονα συνδεδεμένοι στο Facebook, να συμμετάσχετε σε ομάδες με κοινά ενδιαφέροντα, και να εξερευνήσετε τις διαθέσιμες εφαρμογές.

Οι δυνατότητες είναι αμφίδρομες και οι φίλοι σας μπορούν με τη σειρά τους να «αφήσουν» ένα σχόλιο στον Τοίχο σας, να ενημερωθούν για τις αλλαγές στο Προφίλ σας, κ.λπ.

6. Πώς θα ενημερώνομαι για αλλαγές στο Προφίλ μου όπως, για παράδειγμα, αν κάποιος έχει γράψει στον Τοίχο μου, μου έχει ζητήσει να τον προσθέσω στη λίστα με τους φίλους, ή μου έχει στείλει ένα προσωπικό μήνυμα;

Η αρχική ρύθμιση στο Facebook είναι να σας ενημερώνει μέσω ηλεκτρονικού ταχυδρομείου σχεδόν για κάθε αλλαγή που συμβαίνει και σας αφορά, όπως για παράδειγμα αν ένας φίλος έγραψε κάτι στο Χρονολόγιο σας ή σας έστειλε προσωπικό μήνυμα.

Κάθε επιπλέον εφαρμογή που προσθέτετε στο Facebook έχει τη δική της ρύθμιση για ειδοποίηση ή όχι μέσω ηλεκτρονικού ταχυδρομείου.

Αν θέλετε να δείτε ή να αλλάξετε τις αρχικές ρυθμίσεις, θα πρέπει να μεταβείτε στη σελίδα **Ρυθμίσεις λογαριασμού** στις επιλογές **Ειδο**ποιήσεις και **Εφαρμογές**.

# Για να αναζητήσω ένα φίλο και να δω το Προφίλ του πρέπει να έχω δημιουργήσει λογαριασμό στο Facebook;

To Facebook σάς δίνει τη δυνατότητα να αναζητήσετε τους φίλους σας, είτε είστε εγγεγραμμένοι είτε όχι. Αν όμως δεν είστε μέλος στο Facebook δεν σας δείχνει την πλήρη λίστα αποτελεσμάτων.

Επιπλέον για να μπορέσετε να συνδεθείτε με κάποιο χρήστη στο Facebook, πρέπει απαραιτήτως να έχετε εγγραφεί σε αυτό.

Όταν κάνετε μια αναζήτηση φίλου, υπάρχει περίπτωση το άτομο που αναζητάτε να χρησιμοποιεί το Facebook, αλλά να έχει τροποποιήσει την αρχική ρύθμιση έτσι ώστε να μην εμφανίζεται το όνομά του στη λίστα των αποτελεσμάτων.

Η αρχική ρύθμιση όταν δημιουργείτε ένα Προφίλ στο Facebook είναι να είναι ορατό επιμέρους από τους φίλους σας ενώ άλλες πληροφορίες να είναι προσβάσιμες από όλους.

Για να έχετε επομένως πλήρη πρόσβαση στο Προφίλ κάποιου, θα πρέπει να έχετε λογαριασμό στο Facebook και επιπλέον το άτομο αυτό να σας έχει αποδεχτεί ως φίλο του· εκτός αν έχει αλλάξει τις αρχικές ρυθμίσεις και επιτρέπει να είναι ορατό το Προφίλ του από όλους τους χρήστες του Facebook.

# Μπορώ να βρω παλιούς μου φίλους/συμμαθητές που ξέρω μόνο το όνομα τους;

Nai, μπορείτε να αναζητήσετε τους φίλους σας στο Facebook μόνο με το όνομά τους, το επώνυμό τους, ή τη διεύθυνση ηλεκτρονικού ταχυδρομείου τους.

Ο φίλος που ψάχνετε μπορεί να έχει καταχωρίσει το όνομά του με ελληνικούς ή λατινικούς χαρακτήρες. Δοκιμάστε πρώτα να τον αναζητήσετε χρησιμοποιώντας ελληνικούς χαρακτήρες. Αν το όνομά του δεν εμφανιστεί στη λίστα των αποτελεσμάτων, αναζητήστε τον ξανά χρησιμοποιώντας λατινικούς χαρακτήρες.

Μπορείτε επίσης να αναζητήσετε ένα φίλο με βάση το σχολείο, το πανεπιστήμιο που έχει τελειώσει, ή την εταιρεία που εργάζεται. Σε αυτή την περίπτωση θα πρέπει ο φίλος που αναζητάτε να έχει καταχωρίσει αυτές τις πληροφορίες στο Προφίλ του, διαφορετικά δεν θα εμφανιστεί στη λίστα των αποτελεσμάτων.

# Αν διαγράψω ένα φίλο από τη λίστα με τους φίλους μου, θα έχει ακόμα πρόσβαση στις πληροφορίες μου;

Μπορείτε εύκολα όποια στιγμή θελήσετε να διαγράψετε ένα φίλο από τη λίστα με τους φίλους σας. Όταν διαγράφετε ένα φίλο, αυτόματα διαγράφεστε και εσείς από τη δική του λίστα. Ο φίλος που έχετε διαγράψει δεν λαμβάνει καμία ενημέρωση.

Μετά τη διαγραφή, κανείς από τους δύο δεν έχει πρόσβαση στο Προφίλ του άλλου, εκτός αν κάποιος από τους δύο έχει ρυθμίσει το Προφίλ του έτσι ώστε να είναι ορατό από όλους τους χρήστες του Facebook.

### Μπορώ να διαγράψω το Προφίλ μου, αν δεν θέλω πια να έχω λογαριασμό στο Facebook;

Μπορείτε να διαγράψετε ή να απενεργοποιήσετε το λογαριασμό σας όποτε θελήσετε.

Για να απενεργοποιήσετε το λογαριασμό σας, αφού συνδεθείτε στο Facebook, μεταβείτε στη σελίδα **Ρυθμίσεις Λογαριασμού**, πατήστε στην επιλογή **Ασφάλεια** στην αριστερή στήλη, και πατήστε στο σύνδεσμο **Απενεργοποιήστε το λογαριασμό σας**. Αν απενεργοποιήσετε το Προφίλ σας, οι χρήστες του Facebook δεν θα έχουν πλέον πρόσβαση σε αυτό και δεν θα εμφανίζεστε στη λίστα των αποτελεσμάτων αν κάποιος σας αναζητήσει.

Μπορείτε να ενεργοποιήσετε πάλι το λογαριασμό σας οποιαδήποτε στιγμή. Για να το κάνετε αυτό, συνδεθείτε στο Facebook με την ίδια διεύθυνση ηλεκτρονικού ταχυδρομείου και τον ίδιο κωδικό πρόσβασης που χρησιμοποιούσατε προηγουμένως.

Για να διαγράψετε το λογαριασμό σας, θα πρέπει πρώτα να συνδεθείτε στο Facebook, μετά να μεταβείτε στη σελίδα https://www.facebook .com/help/delete\_account, και τέλος να πατήσετε στην επιλογή Διαγραφή του λογαριασμού μου. Ο λογαριασμός σας θα απενεργοποιηθεί μετά από μερικές ημέρες και στη συνέχεια θα καταργηθεί οριστικά.

Αν θέλετε μπορείτε πριν απενεργοποιήσετε το λογαριασμό σας να κατεβάσετε ένα αντίγραφο των δεδομένων σας.

Τέλος, αν αποφασίσετε να χρησιμοποιήσετε πάλι το Facebook, θα πρέπει να κάνετε νέα εγγραφή.

# facebook

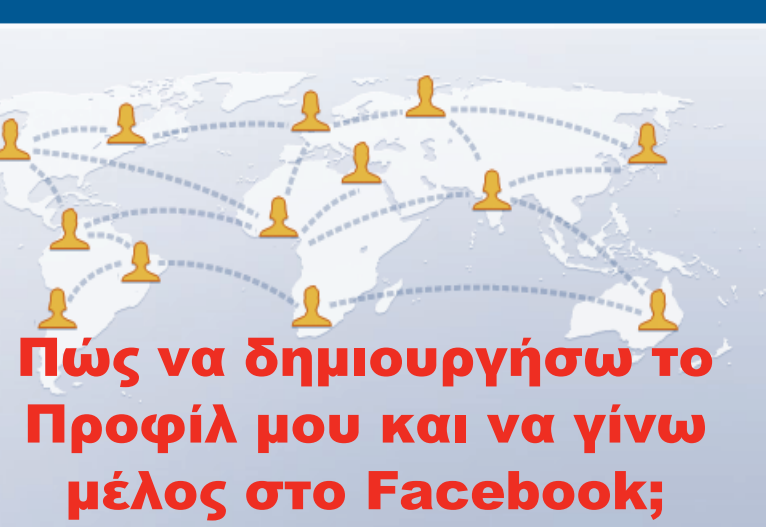

ΚΕΦΑΛΑΙΟ

# Εισαγωγή

Όπως αναφέραμε στον πρόλογο, το Facebook είναι ένας δυναμικός δικτυακός τόπος στον οποίο οι χρήστες μπορούν να αλληλεπιδρούν μεταξύ τους. Έχουν τη δυνατότητα να επικοινωνούν μεταξύ τους, να συμμετέχουν σε ομάδες κοινών ενδιαφερόντων, να το χρησιμοποιούν ως εργαλείο για τη δουλειά τους, και να το αναπτύσσουν ανάλογα με τα ενδιαφέροντά τους και το χρόνο που θέλουν να διαθέσουν.

Για να μπορέσετε να γίνετε μέλος της μεγάλης παρέας του Facebook, θα πρέπει πρώτα να δημιουργήσετε ένα λογαριασμό. Η δημιουργία λογαριασμού στο Facebook είναι μια σχετικά απλή διαδικασία που πραγματοποιείται με μια προκαθορισμένη σειρά βημάτων.

Σε κάποια από τα βήματα θα σας ζητηθεί να καταχωρίσετε πληροφορίες, όπως για παράδειγμα το όνομά σας ή η διεύθυνση ηλεκτρονικού ταχυδρομείου σας, οι οποίες είναι υποχρεωτικές για να μπορέσετε να συνεχίσετε, ενώ άλλες είναι προαιρετικές, όπως για παράδειγμα τα ιδρύματα όπου σπουδάσατε, και εξαρτάται από εσάς το αν θα τις καταχωρίσετε ή θα τις παραλείψετε.

Όταν ολοκληρώσετε τα απαιτούμενα βήματα, θα έχετε ταυτόχρονα δημιουργήσει και το Προφίλ σας στο Facebook. Το Προφίλ είναι η προσωπική σας σελίδα που δημιουργήθηκε αυτόματα κατά την εγγραφή σας με βάση τις πληροφορίες που καταχωρίσατε.

Πριν προχωρήσουμε με τη δημιουργία του προφίλ σας στο Facebook, θα δούμε πώς μπορείτε να ξεκινήσετε τον υπολογιστή σας και στη συνέχεια να συνδεθείτε με τον Παγκόσμιο Ιστό. Στο τέλος του κεφαλαίου, αφού έχετε δημιουργήσει το λογαριασμό σας, θα δούμε πως μπορείτε να αποσυνδεθείτε από αυτόν.

# Βήμα 1: Έναρξη του υπολογιστή

- Πατήστε το κουμπί της μονάδας συστήματος και το αντίστοιχο κουμπί της οθόνης για να ξεκινήσετε τον υπολογιστή σας. Αν χρησιμοποιείτε φορητό υπολογιστή, πατήστε το διακόπτη ρεύματος.
- Αν εμφανιστεί στην οθόνη σας το παράθυρο σύνδεσης χρήστη, πατήστε στο όνομα του χρήστη με τον οποίον θέλετε να συνδεθείτε, διαφορετικά προχωρήστε στο 4.
- 3. Αν εμφανιστεί το πλαίσιο καταχώρισης κωδικού πρόσβασης, πληκτρολογήστε τον κωδικό πρόσβασης και πατήστε στο βέλος ή πατήστε το πλήκτρο Enter, διαφορετικά προχωρήστε στο 4.

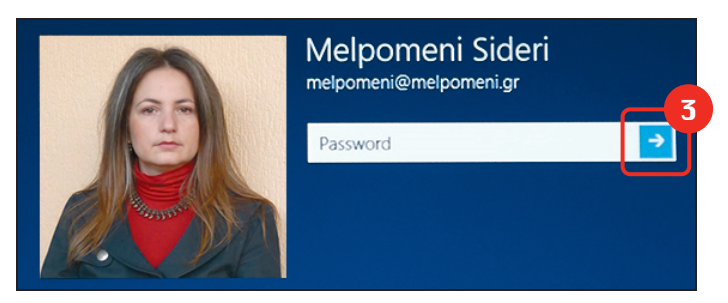

Εικόνα 1.1 Το πλαίσιο καταχώρισης κωδικού πρόσβασης στον υπολογιστή

4. Μετά από λίγο θα εμφανιστεί η οθόνη έναρξης των Windows 8.

5. Πατήστε στο πλακίδιο Επιφάνειας εργασίας.

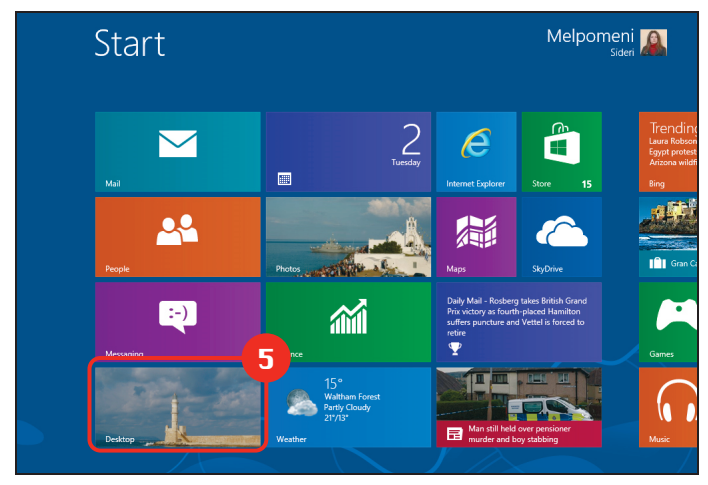

Εικόνα 1.2 Η οθόνη Έναρξης των Windows 8

6. Θα εμφανιστεί η επιφάνεια εργασίας των Windows, η οποία θα μοιάζει με την παρακάτω εικόνα:

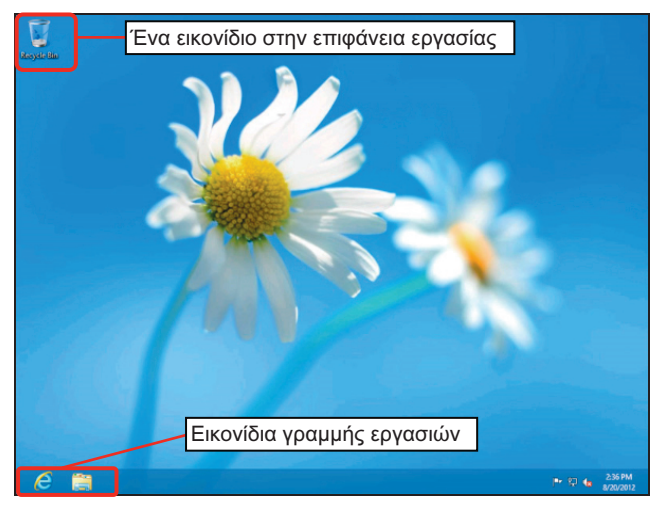

Εικόνα 1.3 Η επιφάνεια εργασίας των Windows 8

# Βήμα 2: Σύνδεση με τον Παγκόσμιο Ιστό

Μπορείτε να συνδεθείτε με τον Παγκόσμιο Ιστό (World Wide Web, WWW) με το πρόγραμμα Internet Explorer ή όποιο άλλο πρόγραμμα περιήγησης ιστού (browser) χρησιμοποιείτε. Για να ξεκινήσετε τον Internet Explorer:

 Πατήστε στο εικονίδιο του Internet Explorer που βρίσκεται στη γραμμή εργασιών.

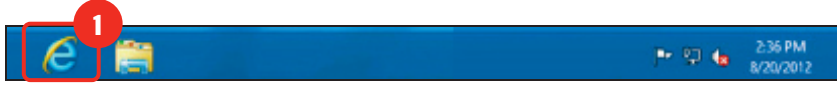

Εικόνα 1.4 Το εικονίδιο του Internet Explorer στη γραμμή εργασιών

 Θα ανοίξει το παράθυρο του προγράμματος Internet Explorer που μοιάζει με την επόμενη εικόνα:

| Κουμπί Πία              | σω       |                                                                                                    |                                                                           | _         |                                  |   |            |           |
|-------------------------|----------|----------------------------------------------------------------------------------------------------|---------------------------------------------------------------------------|-----------|----------------------------------|---|------------|-----------|
|                         |          | Γραμμή Διε                                                                                                    | ύθυνσης                                                                   |           |                                  |   |            |           |
|                         |          | _                                                                                                    |                                                                           | _         |                                  |   |            |           |
|                         |          |                                                                                                    |                                                                           |           |                                  |   | -          | - 🗆 🗙     |
| K http://www.kl         | idarithn | nos.gr 🔎 - 🖹 🥊 🗽 Εκδόσεις                                                                                                    | κλειδαριομός                                                              | ×         |                                  |   |            | ↑↑ ★ \$\$ |
| File Edit View Favorite | s Toi    | ols Help                                                                                                    | <b>-</b>                                                                  |           |                                  |   |            |           |
|                         | Page '   | 🔹 Safety 👻 Tools 👻 👹 🖉 🥨                                                                                                    | M M 8                                                                     |           |                                  |   |            |           |
| Ξεκδόσε                 | IC       | Αρχική σελίδα > Πληροφορική > Τ                                                                                                    | Γο βιβλίο του YouTub                                                      | e         |                                  |   |            | ^         |
|                         | Ĩ        | Κυκλοφόρησε! Η δίαπ                                                                                                    | α Ντουκάν στα                                                             | ελληνικά  | !                                |   |            |           |
| КЛЕІДАРІӨМО             | Σ        | Accesses Alars<br>To BigAla Sao YouTube<br>Dec abare, as "whene" arrays<br>The The The The The The The The The The                                                                                                    | <b>Το βιβλίο</b> τ<br>καΔικοΣ: 73048<br><b>Τιμή: €7,50</b><br>Συγγραφέας: | rou You   | <b>ιTube</b><br>Μελπομένη Σιδέρη |   |            |           |
| Κατηγορίες              |          | C. ALL CO.                                                                                                    | Σελίδες:                                                                  |           | 144                              |   | Περιεχόμεν | ~         |
| Νέες εκδόσεις           | Þ        | Marchan an ann an Anna ann an Anna ann an Anna ann an Anna ann an Anna ann an Anna ann an Anna Anna A | Διαστάσεις:<br>Χούμα:                                                     |           | 14 x 20,5 εκ.                    |   | ιστοσελίδα |           |
| Πανεπιστημιακά          |          |                                                                                                    | Εξώφυλλο:                                                                 |           | Μαλακό                           |   | 101002/100 | 2         |
| Λογοτεχνία              | Þ        | > προρολή μεγαλυτερής εικονός                                                                                                    | ISBN : 978-960-                                                           | 461-397-7 |                                  |   |            |           |
| Πληροφορική             | Þ        |                                                                                                    | Ποσότητα:                                                                 | 1         |                                  |   |            |           |
| Οικονομία - Επιχείρηση  | F        |                                                                                                    |                                                                           | ~         |                                  |   |            |           |
| Τεχνικά - Επιστημονικά  | Þ        |                                                                                                    |                                                                           |           |                                  | 1 |            |           |
| Ελεύθερος χρόνος        | Þ        |                                                                                                    |                                                                           |           |                                  |   |            | ~         |
|                         |          |                                                                                                    |                                                                           |           |                                  |   | 6          | 100% 🔻 🛓  |

Εικόνα 1.5 Τα στοιχεία του Internet Explorer

# Βήμα 3: Μετάβαση στο Facebook

- 1. Στη γραμμή Διεύθυνσης πληκτρολογήστε www.facebook.com.
- Πατήστε στο κουμπί → Μετάβαση σε ή το πλήκτρο Enter για να μεταβείτε στη διεύθυνση.

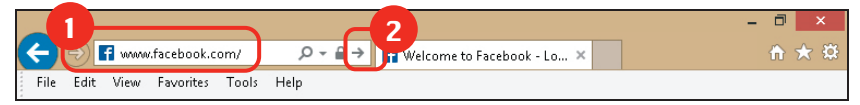

Εικόνα 1.6 Το πλαίσιο καταχώρισης της διεύθυνσης

- 3. Θα εμφανιστεί η αρχική σελίδα του facebook.com στα ελληνικά.
- Τι βλέπετε στην αρχική σελίδα του Facebook

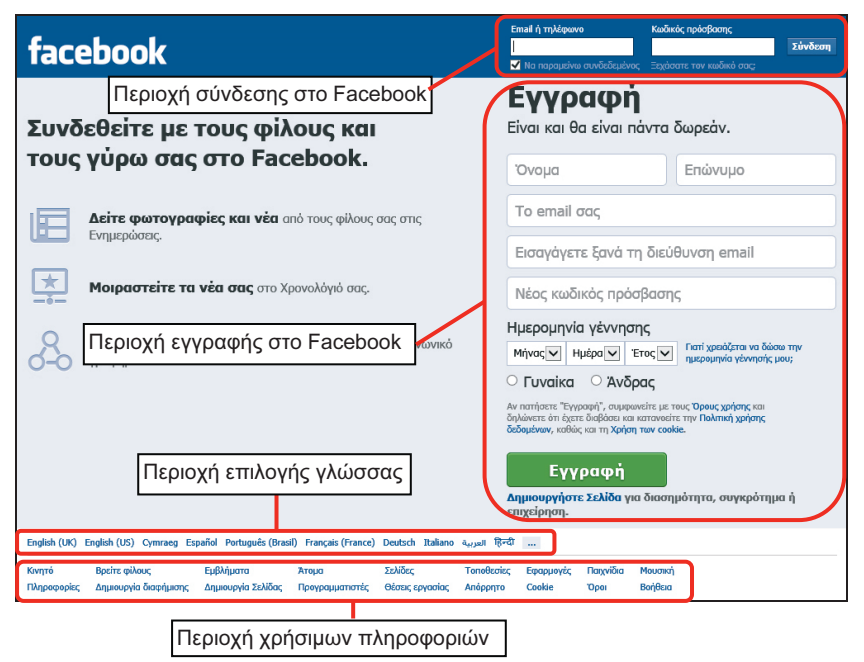

Εικόνα 1.7 Η αρχική σελίδα του Facebook

# Βήμα 4 (Προαιρετικό): Επιλογή γλώσσας στο Facebook

Αν η αρχική σελίδα του Facebook έχει εμφανιστεί στα αγγλικά μπορείτε να αλλάξετε τη γλώσσα στα ελληνικά ή σε όποια άλλη προτιμάτε. Στη περιοχή επιλογής γλώσσας, στο κάτω αριστερό μέρος της οθόνης, εμφανίζονται οι διαθέσιμες γλώσσες προβολής του Facebook.

```
English (US) Ελληνικό Español Português (Brasil) Français (France) Deutsch Italiano العربية हिन्दी 中文(简体) »
```

### Εικόνα 1.8 Η περιοχή επιλογής γλώσσας

**1.** Πατήστε στην επιλογή **Ελληνικά**.

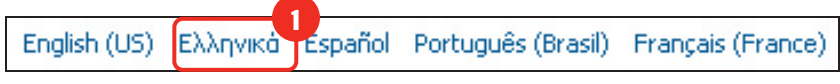

Εικόνα 1.9 Οι επιλογές γλώσσας προβολής του Facebook

2. Η σελίδα του Facebook θα εμφανιστεί τώρα στα ελληνικά.

# Βήμα 5 (Προαιρετικό): Περιοχή χρήσιμων πληροφοριών

Στο κάτω μέρος της οθόνης βλέπετε την περιοχή χρήσιμων πληροφοριών.

 Πατώντας στις διαθέσιμες επιλογές, αποκτάτε πρόσβαση σε πληροφορίες σχετικές με το facebook.com και τη λειτουργία του.

# Συμβουλή

Αν επιλέξετε να εξερευνήσετε κάποια από τις διαθέσιμες επιλογές, για να επιστρέψετε στην αρχική σελίδα πατήστε στο κουμπί πίσω 📀 όσες φορές χρειαστεί.

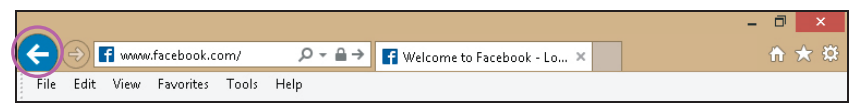

Εικόνα 1.10 Το κουμπί επιστροφής στην προηγούμενη σελίδα

# Επεξήγηση των επιλογών της περιοχής χρήσιμων πληροφοριών

Κινητό Βρείτε φίλους Εμβλήματα Άτομα Σελίδες Τοποθεσίες Εφαρμογές Παιχνίδια Μουσική Πληροφορίες Δημιουργία διαφήμισης Δημιουργία Σελίδας Προγραμματιστές Θέσεις εργασίας Απόρητο Cookie Όροι Βοήθεια

Εικόνα 1.11 Η περιοχή χρήσιμων πληροφοριών

- Κινητό: Πληροφορίες για τον τρόπο συνεργασίας των κινητών με το Facebook, σχετικές εφαρμογές, και χρήσιμες πληροφορίες.
- Βρείτε φίλους: Δυνατότητα αναζήτησης φίλων για να δείτε αν έχουν Προφίλ στο Facebook.
- 3. Εμβλήματα: Πρόσβαση σε πρόσθετα όπως για παράδειγμα το κουμπί "Μου Αρέσει". Σε κάποιες από τις επιλογές έχετε περιορισμένη πρόσβαση και χρειάζεται να συνδεθείτε στο λογαριασμό σας.
- Άτομα: Δυνατότητα περιήγησης και αναζήτησης των χρηστών του Facebook που επιτρέπουν την εμφάνισή τους στη λίστα αναζήτησης.
- 5. Σελίδες: Δυνατότητα περιήγησης και αναζήτησης Επαγγελματικών Σελίδων που δραστηριοποιούνται στο Facebook.
- **6. Τοποθεσίες**: Δυνατότητα σύνδεσης και αλληλεπίδρασης με άλλους χρήστες με βάση την πραγματική τους τοποθεσία.
- **7. Εφαρμογές:** Πρόσβαση σε όλες τις συνεργαζόμενες εφαρμογές και δυνατότητα χρήσης τους.
- 8. Παιχνίδια: Πρόσβαση σε εφαρμογές παιχνιδιών.
- 9. Μουσική: Πρόσβαση σε εφαρμογές σχετικές με τη μουσική.
- 10. Πληροφορίες: Η Σελίδα πληροφοριών για το Facebook.
- **11. Δημιουργία διαφήμισης**: Δυνατότητα δημιουργίας και υποβολής διαφημίσεων στις σελίδες του Facebook (αναλυτικός οδηγός).
- **12. Δημιουργία σελίδας**: Δυνατότητα δημιουργίας επαγγελματικής σελίδας (αναλυτικός οδηγός).

- **13. Προγραμματιστές:** Δυνατότητα σχεδίασης μιας δικής σας εφαρμογής για χρήση στο Facebook και σχετικές πληροφορίες.
- **14. Θέσεις εργασίας**: Αγγελίες για θέσεις εργασίας στο Facebook.
- **15. Απόρρητο**: Ανάλυση των αρχών του Facebook, όπως η πολιτική προσωπικού απορρήτου και η πολιτική χρήσης δεδομένων.
- **16. Cookie**: Αιτιολόγηση της χρησιμότητας των Cookies στο Facebook και των σχετικών τεχνολογιών.
- Όροι: Όροι και πολιτικές του Facebook, δικαιώματα και υποχρεώσεις.
- **18. Βοήθεια**: Πληροφορίες και βοήθεια για τη χρήση του Facebook.

# Βήμα 6: Εγγραφή στο Facebook

Για να δημιουργήσετε ένα λογαριασμό στο Facebook, θα πρέπει να συμπληρώσετε όλα τα πεδία της περιοχής **Εγγραφή**.

# Συμβουλή

| Για να συμπληρώσετε  | τα πεδία 1 ως 5, πρέπει να πατήσετε μέσα στο |
|----------------------|----------------------------------------------|
| πλαίσιο κειμένου 📃   | κάθε πεδίου για να εμφανιστεί το σημείο      |
| εισαγωγής κειμένου 📘 | και μετά να αρχίσετε να πληκτρολογείτε.      |

- Όνομα: Καταχωρίστε το όνομα με το οποίο θα εμφανίζεστε στο Facebook. Προτιμήστε το πραγματικό σας όνομα αν θέλετε να σας βρίσκουν εύκολα οι φίλοι σας.
- Επώνυμο: Δώστε το επώνυμο με το οποίο θα εμφανίζεστε στο Facebook. Προτιμήστε το πραγματικό σας επώνυμο αν θέλετε να σας βρίσκουν εύκολα οι φίλοι σας.
- To email σας: Δώστε τη διεύθυνση του ηλεκτρονικού σας ταχυδρομείου. Η διεύθυνση πρέπει να είναι πραγματική για να μπορέσετε να ολοκληρώσετε την εγγραφή.
- **4. Εισάγετε ξανά τη διεύθυνση email**: Πληκτρολογήστε ξανά τη διεύθυνση του ηλεκτρονικού σας ταχυδρομείου.

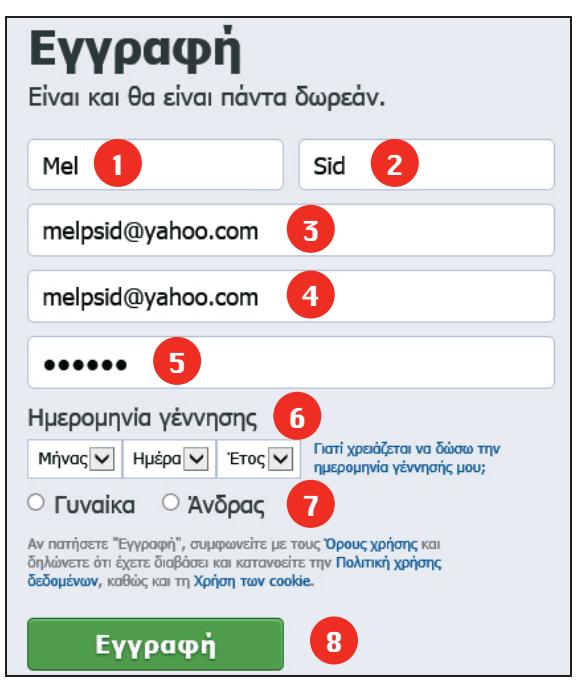

Εικόνα 1.12 Η περιοχή εγγραφής

5. Νέος Κωδικός Πρόσβασης: Ο κωδικός πρόσβασης πρέπει να αποτελείται από τουλάχιστον 6 χαρακτήρες. Σε αντίθετη περίπτωση θα σας ζητηθεί να πληκτρολογήσετε άλλον.

# Προσοχή

Τα πεδία **Το email σας** και **Νέος Κωδικός Πρόσβασης** πρέπει να τα θυμάστε, γιατί θα τα χρησιμοποιείτε κάθε φορά που θα συνδέεστε στο Facebook.

6. Ημερομηνία Γέννησης: Πατήστε στο κάτω βέλος S δεξιά από τις επιλογές Ημέρα, Μήνας, Έτος για να επιλέξετε την ημερομηνία γέννησης σας. Η πληροφορία αυτή, αν θέλετε, μπορεί να μην είναι ορατή στο Προφίλ σας.

# то вівліо тои facebook 🗴

Ένας οδηγός για "αθώους" χρήστες

2η εκδοΣΗ

FACEBOOK... Ακόμα κι αν δεν είστε βέβαιοι τι είναι, γιατί το χρησιμοποιεί κανείς, ποιος είναι ο λόγος ύπαρξής του και τι νόημα έχει να είναι κάποιος μέλος του, σίγουρα έχετε ακούσει γι' αυτό.

Το Facebook εισέβαλε στην καθημερινότητά μας πριν μερικά χρόνια και επηρέασε τον τρόπο επικοινωνίας μας. Είναι πλέον ένα αναπόσπαστο κομμάτι της ζωής μας, ένας εναλλακτικός τρόπος ψυχαγωγίας και έκφρασης, ένα επαγγελματικό εργαλείο, ένα μέσο που μπορεί να φέρει κοντά ανθρώπους που μένουν μακριά. Με λίγα λόγια, είναι μια σύγχρονη μορφή κοινωνικοποίησης που ενισχύει τις ανθρώπινες σχέσεις χωρίς να τις αντικαθιστά.

- Τι είναι το Facebook:
- Πώς λειτουργεί:
- Πώς μπορώ να γίνω μέλος στο Facebook:
- Τι μπορώ να κάνω με αυτό;
- Τι είναι το Προφίλ στο Facebook:
- Μπορώ να βρω παλιούς μου φίλους:
- Αν δεν μου αρέσει, μπορώ να «φύγω» από το Facebook:

Στόχος του βιβλίου που κρατάτε στα χέρια σας είναι να δώσει απαντήσεις σε αυτά και πολλά άλλα ερωτήματα που απασχολούν τον νέο χρήστη του Facebook, ανεξάρτητα από την ηλικία, το φύλο, και τον βαθμό εξοικείωσής του με τους ηλεκτρονικούς υπολογιστές.

Χωρίς περιττές πληροφορίες, με απλά λόγια και πολλές εικόνες, το βιβλίο θα σας καθοδηγήσει στα πρώτα σας βήματα.

# Ας περάσουμε, λοιπόν, από τη θεωρία στην πράξη...

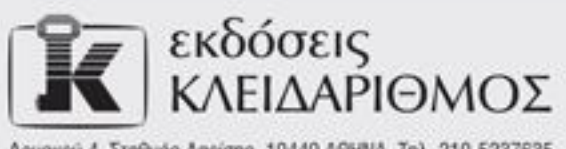

Δομοκού 4. Σταθμός Λαρίσης, 10440 ΑΘΗΝΑ, Τηλ. 210-5237635 info@klidarithmos.gr www.klidarithmos.gr www.facebook.com/klidarithmos.gr

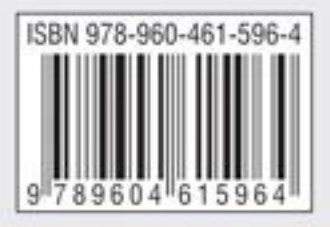